### Обновление программного обеспечения (версия андроид 7.0) Для удобства, разархивируйте скачанные архивные папки на рабочий СТОЛ

#### 1. Двойной щелчок для открытия программы is SPMultiPortFlashDownloadProject

(КОТОРАЯ НАХОДИТСЯ В ПАПК 🖀 MDT\_V1620\_ForUpgrade \_\_\_\_\_ Mrsp. SPMultiPortFlashDownloadProject

#### Открыть файл агента загрузки

| Open Download Agent File            |      |                |                       |
|-------------------------------------|------|----------------|-----------------------|
| Scatter and Load Setting            |      |                |                       |
| Open Authentication File            |      |                |                       |
| Open Certification File             |      |                |                       |
| Open Memory Verification List Excel | File |                |                       |
| Catter Files                        |      |                |                       |
| Scatter File                        |      |                |                       |
|                                     |      |                |                       |
| BootRom+PreLoader COM Sel All       |      |                | Type Firmware upgrade |
| 🔽 СОМ 3 + СОМ 4 🔴                   | 0%   | 0 S Start Stop | Baud rate 921600      |
| Г СОМ10 + СОМ11 🔴                   | 0%   | 0 S Start Stop |                       |
| □ N/A + N/A                         | 0%   | 0 S Start Stop | DA download all       |
| □ N/A + N/A                         | 0%   | 0 S Start Stop | ← Full speed          |
| □ N/A + N/A                         | 0%   | 0 S Start Stop |                       |
| □ N/A + N/A ●                       | 0%   | 0 S Start Stop |                       |
| □ N/A + N/A                         | 0%   | 0 S Start Stop | C Auto detect         |
| □ N/A + N/A                         | 0%   | 0 S Start Stop | A A D Free            |
| □ N/A + N/A                         | 0%   | 0 S Start Stop |                       |
| ) 🗖 N/A + N/A 🔴                     | 0%   | 0 S Start Stop | EnableAutoPolling     |
| I [⊂ N/A + N/A 🛛 🔴                  | 0%   | 0 S Start Stop |                       |
| 2 🗖 N/A + N/A 🔴                     | 0%   | 0 S Start Stop |                       |
| 3 🗔 N/A + N/A 🛛 🔴                   | 0%   | 0 S Start Stop | Start all             |
| 4 🗆 N/A + N/A 🔴                     | 0%   | 0 S Start Stop |                       |
| 5 🗖 N/A + N/A 🔴                     | 0%   | 0 S Start Stop | Stop all              |
| 6 🗖 N/A + N/A 🔴                     | 0%   | 0 S Start Stop | 1                     |
|                                     |      |                | Scan                  |

### Выберите файл «МТК\_AllInOne\_DA» из папки «MDT\_V1620\_ForUpgrade»

| 1                                        | INDI_VIO20_I Olopgiade IND | T_TR20_F010 bgladesim TK_Allino he_DA.bin |                          |           |
|------------------------------------------|----------------------------|-------------------------------------------|--------------------------|-----------|
| uthentication file                       | 197                        | Open                                      |                          | ×         |
| Certification File                       | Папка:                     | MDT_V1620_ForUpgrade                      | ← 🗈 💣 📰 ▼                |           |
| Scatter File C:\Users\Aлександр\Desktop\ | оик 🕑 🗧                    | Имя                                       | Дата изменения Тип       |           |
| Sediter File                             | Нелавние места             | backup_and_restore_data                   | 25.05.2016 9:29 Папка с  | ¢         |
|                                          |                            | Jocument Document                         | 19.05.2017 14:50 Папка с | 4         |
| RootRom+Prol order COM Sel All           |                            | MTK_AllInOne_DA.bin                       | 18.05.2016 11:13 Файл "В | <u>41</u> |
|                                          | Рабочий стол               |                                           |                          |           |
|                                          |                            |                                           |                          |           |
|                                          | Библиотеки                 |                                           |                          |           |
|                                          |                            |                                           |                          |           |
|                                          | Этот компьютер             |                                           |                          |           |
|                                          |                            |                                           |                          |           |
|                                          | Cerr                       |                                           |                          |           |
|                                          | Г                          |                                           |                          |           |
| □ N/A + N/A                              | - T                        |                                           |                          |           |
|                                          | T I                        | <                                         | 3                        | >         |
| 1 🗆 N/A + N/A 🦷                          | T                          | Имя файла: MTK AllinOne DA bin            | - Открыть                |           |
| 2 🗖 N/A + N/A 🍈                          |                            | Тип файлов: Bin File (* bin)              | ▼ Отмена                 | 1         |
| 3 🗖 N/A + N/A                            |                            | Laura ( ran)                              |                          |           |
| 4 🗖 N/A + N/A                            | 0%                         | 0 S Start Stop                            |                          |           |
| 5 🗖 N/A + N/A                            | 0%                         | 0 S Start Stop                            | Stop all                 |           |
|                                          |                            |                                           | -                        |           |

# Scatter File - выберите файл с ПО(этот файл находится в папке с программным обеспечением «OUKITEL\_K6000\_Pro\_FZ\_V21\_20170513»,(это текстовый файл)).

| )A file name С:\Users\Александр\Desktop\M | MDT_V1620_ForUpgrade\MDT_V1  | 620_ForUpgrade\MTM | (_AllInOne_DA.bin           |                         |           |
|-------------------------------------------|------------------------------|--------------------|-----------------------------|-------------------------|-----------|
| entication file                           |                              |                    |                             |                         |           |
| /thication File                           |                              |                    |                             |                         |           |
| C:\Users\Александр\Desktop\0              | OUKITEL_K6000_Pro_FZ_V21_201 | 70513\OUKITEL_K60  | 00_Pro_FZ_V21_20170513\MT67 | 753_Android_scatter.txt |           |
| 4                                         | Her .                        |                    | Open                        |                         | ×         |
| 1                                         | Паг                          | іка: 🚺 OUKITEL_    | K6000_Pro_FZ_V21_20170513   | - ⇐ 🗈 💣 📰 -             |           |
| BootRom+PreLoader COM Sel All             | æ.                           | Имя                | ^                           | Дата изменения          | Тип       |
|                                           | Lange was a second           | calibration        | 1                           | 15.05.2017 17:28        | Папка с ф |
|                                           | педавние мест                | a 🔒 Log            |                             | 15.05.2017 17:29        | Папка с ф |
|                                           |                              | MT6753_A           | ndroid_scatter.txt          | 13.05.2017 16:47        | Текстовы  |
|                                           | Рабочий стол                 | Тип: Текстов       | ый документ                 |                         |           |
|                                           |                              | Размер: 9,10       | ния: 13.05.2017 16:47       |                         |           |
|                                           | Библиотеки                   |                    |                             |                         |           |
| □ N/A + N/A ●                             |                              |                    |                             |                         |           |
| 🗖 N/A + N/A 🔴                             |                              |                    |                             |                         |           |
| 🗆 N/A + N/A 🛛 🔴                           | Этот компьютер               | D                  |                             |                         |           |
| 🗖 N/A + N/A 🛛 🔴                           |                              |                    |                             |                         |           |
| 🗖 N/A + N/A 🛛 🔴                           | Cem                          |                    |                             |                         |           |
| 🗆 N/A + N/A 🛛 🔴                           |                              |                    |                             |                         |           |
| 1 🗖 N/A + N/A                             |                              |                    |                             |                         |           |
| □ N/A + N/A                               |                              | <                  |                             |                         | >         |
|                                           |                              | 14                 |                             |                         | 0         |
|                                           |                              | имя фаила:         | MT6753_Android_scatter.txt  | <u> </u>                | Открыть   |
|                                           |                              | Тип файлов:        | Text files (*.txt)          | -                       | Отмена    |

### Нажмите «Сканировать», выберите «Да»

| e Option Debug Logging Ide     | entity Help                           |                                        |                                                                                                    |  |
|--------------------------------|---------------------------------------|----------------------------------------|----------------------------------------------------------------------------------------------------|--|
| DA file name С:\Users\Александ | ap\Desktop\MDT_V1620_ForUpgrade\MDT_V | 1620_ForUpgrade\MTK_AllInOne_DA.bin    |                                                                                                    |  |
| uthentication file             |                                       |                                        |                                                                                                    |  |
|                                |                                       |                                        |                                                                                                    |  |
| Certification File             |                                       |                                        |                                                                                                    |  |
| Scatter Files                  | p\Desktop\OUKITEL_K6000_Pro_FZ_V21_20 | 170513\OUKITEL K6000 Pro FZ V21 2      | 0170513\MT6753 Android scatter.txt                                                                                                    |  |
| Scatter File                   |                                       |                                        |                                                                                                    |  |
|                                |                                       |                                        |                                                                                                    |  |
|                                |                                       |                                        | Type Firmware upgrade                                                                                                    |  |
| BootRom+PreLoader COM          | Sel All                               |                                        | Paudesta Farrage                                                                                                    |  |
| 1 🔽 COM13 + COM10 🔴            | n»                                    | nort Warning                           |                                                                                                    |  |
| 2 🗆 N/A + N/A                  | Scan Com                              |                                        |                                                                                                    |  |
| 3 🗆 N/A + N/A                  |                                       |                                        |                                                                                                    |  |
| 4 □ N/A + N/A                  | The selected comports will be rese    | t, are you sure to scan comports?      | C Full speed   Full speed  Full speed  Ful |  |
| 5 🗆 N/A + N/A 🛛 🔴              |                                       |                                        |                                                                                                    |  |
| 6 🗆 N/A + N/A                  |                                       | Да Нет                                 | (• Battery ( No battery                                                                                                    |  |
| / □ N/A + N/A ●                | -                                     | 2 ــــــــــــــــــــــــــــــــــــ | L C Auto detect                                                                                                    |  |
| 8 🗆 N/A + N/A                  | 0.00                                  |                                        | AutoPulling                                                                                                    |  |
| 9 🗋 N/A + N/A                  |                                       | US Start Stop                          | EnableAutoPolling                                                                                                    |  |
|                                |                                       | US Start Stop                          |                                                                                                    |  |
| 11 🗆 N/A + N/A                 | 0%                                    | US Start Stop                          |                                                                                                    |  |
| 12 🗆 N/A + N/A                 | 0%                                    | 0 S Start Stop                         | Start all                                                                                                    |  |
| 13 □ N/A + N/A                 | 0%                                    | 0 S Start Stop                         | Start all                                                                                                    |  |
| 14 N/A + N/A                   |                                       | 0 S Start Stop                         | Charles II                                                                                                    |  |
| 15 T N/A + N/A                 | 0%                                    | 0 S Start Stop                         | Stop all                                                                                                    |  |
|                                |                                       |                                        |                                                                                                    |  |

Удерживая нажатием клавиши громкости + и кнопкой включения телефона одновременно(телефон находится в выключенном состоянии), подключите телефон к компьютеру. Когда зеленая полоска показывает, что проверка прошла успешно, отключите телефон

| Option Debug Log      | ging Identity Help           |                           |                               |                                                                                                    |
|-----------------------|------------------------------|---------------------------|-------------------------------|----------------------------------------------------------------------------------------------------|
| DA file name E:\桌面\0  | UKITEL K4000\Updating softw  | are\Android tool\output\A | 1TK_AllInOne_DA.bin           |                                                                                                    |
|                       |                              |                           |                               |                                                                                                    |
| entication file       |                              |                           |                               |                                                                                                    |
| rtification File      |                              |                           |                               |                                                                                                    |
| atter Files           |                              |                           |                               |                                                                                                    |
| Scatter File E:\@m\00 | JKITEL K4000\Updating softwa | are\E3101_v03_2015112     | 0\MT6735M_Android_scatter.txt |                                                                                                    |
|                       |                              |                           |                               |                                                                                                    |
|                       |                              |                           |                               | Tupe                                                                                                    |
| BootRom+PreLoade      | r COM Sel All                |                           |                               | Firmware upgrade                                                                                                    |
| 🔽 СОМ 4 + СОМ 3 🔵     | Scan Success!                | 100%                      | 0S Start Stop                 | Baud rate 921600                                                                                                    |
| 🗂 N/A + N/A 💦 🔵       |                              | 0%                        | 0S Start Stop                 |                                                                                                    |
| 🗖 N/A + N/A 💦 🔵       |                              | 0%                        | 0S Start Stop                 | DA download all                                                                                                    |
| 🗖 N/A + N/A 💦 🔵       |                              | 0%                        | 0 S Start Stop                | Full speed 🙃 High speed                                                                                                    |
| 🗖 N/A + N/A 🛛 🔵       |                              | 0%                        | 0S Start Stop                 |                                                                                                    |
| 🗖 N/A + N/A 💦 🔵       |                              | 0%                        | 0S Start Stop                 | Battery     No battery                                                                                                    |
| 🗖 N/A + N/A 🛛 🔵       |                              | 0%                        | 0 S Start Stop                | C Auto detect                                                                                                    |
| 🗖 N/A + N/A 🛛 🔵       |                              | 0%                        | 0S Start Stop                 |                                                                                                    |
| 🗖 N/A + N/A 💦 🔵       |                              | 0%                        | 0S Start Stop                 | AutoPuling                                                                                                    |
| 🗖 N/A + N/A 🛛 🔵       |                              | 0%                        | 0S Start Stop                 | EnableAutoPoling                                                                                                    |
| 🗖 N/A + N/A 🛛 🔵       |                              | 0%                        | 0S Start Stop                 |                                                                                                    |
| 🗖 N/A + N/A 🦳 🔵       |                              | 0%                        | 0S Start Stop                 |                                                                                                    |
| 🗖 N/A + N/A 💦 🔵       |                              | 0%                        | 0S Start Stop                 | Start all                                                                                                    |
| 🗖 N/A + N/A 🔵         |                              | 0%                        | 0S Start Stop                 | Transmission and the second second se |
|                       |                              | 0%                        | 0S Start Stop                 | Stop all                                                                                                    |
| 🗖 N/A + N/A 🛛 🔵       |                              |                           |                               |                                                                                                    |

Нажмите «Остановить все», затем нажмите «Запустить все», когда в маленьком окне полоса загрузки дойдет до 100%, подключите телефон к компьютеру. Он начнет обновление автоматически.

| DA file name E:\桌面\OUKI | TEL K4000\Updating softwa | are\Android tool\output\ | MTK_AllInOne_DA.bin          |            |                                |
|-------------------------|---------------------------|--------------------------|------------------------------|------------|--------------------------------|
| hentication file        |                           |                          |                              |            |                                |
| and a star file         |                           |                          |                              |            |                                |
| strication File         |                           |                          |                              |            |                                |
| Castley Files           | TEL K4000\Updation softwa | we/E3101 003 2015111     | 20\MT6735M Android scatte    | fut        |                                |
| Scatter File            | TEL 1000 sopading solute  | 101_100_201011           |                              |            |                                |
|                         |                           |                          |                              | 1          |                                |
|                         |                           |                          |                              |            | Type Firmware upgrade          |
|                         | Sca PC memory Che         | ecksum                   | and the state of the         |            | Baud rate 921600               |
|                         |                           |                          |                              |            | 1021000                        |
|                         | DA download all           |                          |                              |            |                                |
| □ N/A + N/A             | ChkSumfaustan             | inal                     | in, i lease wait for a limit | e pouenuy. | C Full meed G High meed        |
| □ N/A + N/A             | CrikSun(system            | cing)                    |                              |            | i i un special i i ingrispecia |
| - N/A + N/A             |                           |                          | 31%                          |            | Battery     O No battery       |
| E N/A + N/A             |                           |                          |                              |            | C Auto detect                  |
| - N/A + N/A             |                           |                          |                              |            |                                |
| □ N/A + N/A             |                           | 0%                       | 0 S Start Sto                | P          | AutoPulling                    |
|                         |                           | 0%                       | 0 S Start Sto                | P          | ☐ EnableAutoPolling            |
| □ N/A + N/A             |                           | 0%                       | 0 S Start   Sto              | P          |                                |
|                         |                           | 0%                       | 0 S Start Sto                | P          |                                |
| I N/A + N/A             |                           | 0%                       | 0 S Start Sto                | P P        | Start all                      |
| 🖵 N/A + N/A 🔵           |                           | 0%                       | 0 S Start Sto                | P          |                                |
| 🖵 N/A + N/A 😑           |                           | 0%                       | 0 S Start Sto                | P          | Stop all                       |
| 🖵 N/A + N/A 😑           |                           | 0%                       | 0 S Start Sto                | P          | 1                              |
|                         |                           |                          |                              |            | Scan                           |

## Когда первая строка (желтого цвета) дойдёт до 100%, значит все хорошо и обновление завершается на этом этапе. Можно отключать телефон.

| ile Option Debug Logging  | Identity Help                  |                         |          |           |            |                |                     |
|---------------------------|--------------------------------|-------------------------|----------|-----------|------------|----------------|---------------------|
| DA file name E:\桌面\OUKITE | L K4000\Updating software\Inst | all tool\output\MTK_All | InOne_DA | ۸.bin     |            |                |                     |
|                           |                                |                         | _        |           |            |                |                     |
| uthentication file        |                                |                         |          |           |            |                |                     |
| Certification File        |                                |                         |          |           |            |                |                     |
| Scatter Files             |                                |                         |          |           |            |                |                     |
| Scatter File E:\桌面\OUKITE | L K4000\Updating software\E31  | 01_v03_20151120\MT      | 6735M_A  | ndroid_so | catter.txt |                |                     |
|                           |                                |                         |          |           |            |                |                     |
|                           |                                |                         |          |           |            |                | in uparada          |
| 🔲 BootRom+PreLoader CO    | 4 Sel All                      |                         |          |           |            |                | imware upgraue      |
| 🔽 СОМ 4 + СОМ 3 🔴         | DL                             | <mark>4</mark> 9%       | 91 S     | Start     | Stop       | Baud rate      | 921600              |
| 🗖 N/A + N/A 🔴             |                                | 0%                      | ] os     | Start     | Stop       |                |                     |
| 🗖 N/A + N/A 🔴             |                                | 0%                      | ] os     | Start     | Stop       | DA downlo      | ad all              |
| 🗖 N/A + N/A 🔴             |                                | 0%                      | ] os     | Start     | Stop       | C Full s       | peed 📀 🚱 High speed |
| i 🗖 N/A + N/A 🔴           |                                | 0%                      | ] os     | Start     | Stop       |                |                     |
| 🗖 N/A + N/A 🛛 🔵           |                                | 0%                      | ] os     | Start     | Stop       | Generate Batte | ry C No battery     |
| ' 🗖 N/A + N/A 🛛 🔴         |                                | 0%                      | ] os     | Start     | Stop       | C Auto         | detect              |
| 🗖 N/A + N/A 🔴             |                                | 0%                      | ] os     | Start     | Stop       |                |                     |
| ) 🗖 N/A + N/A 🛛 🔴         |                                | 0%                      | ] os     | Start     | Stop       |                |                     |
| 10 🗖 N/A + N/A 🔴          |                                | 0%                      | ] os     | Start     | Stop       | Enab           | eAutoPolling        |
| 11 🗖 N/A + N/A 🛛 🔵        |                                | 0%                      | ] os     | Start     | Stop       |                |                     |
| 12 🗖 N/A + N/A 🔴          |                                | 0%                      | ] os     | Start     | Stop       |                | C+                  |
| 13 🗖 N/A + N/A 🔴          |                                | 0%                      | ] os     | Start     | Stop       |                | Start all           |
| 14 🗖 N/A + N/A 🔴          |                                | 0%                      | ] os     | Start     | Stop       |                | _                   |
| 15 🗖 N/A + N/A 🔴          |                                | 0%                      | ]        | Start     | Stop       |                | Stop all            |
| 16 🗖 NZA - NZA 🛛 🧥        |                                | 0%                      | ] os     | Start     | Stop       |                | 1                   |
|                           |                                |                         |          |           |            | 0.000          |                     |

Примечание. Для приведенных ниже элементов просто выберите первый, остальные оставьте пустыми. P.S. У меня он был автоматически выбран первый из списка.

COM 4 + COM 3 N/A + N/A N/A + N/A N/A + N/A N/A + N/A N/A + N/A N/A + N/A N/A + N/A N/A + N/A 10 N/A + N/A 11 N/A + N/A 12 N/A + N/A 13 N/A + N/A 14 N/A + N/A 15 N/A + N/A 16 N/A + N/A

Всё. Теперь можете включать свой телефон. Надеюсь, всё установилось успешно)